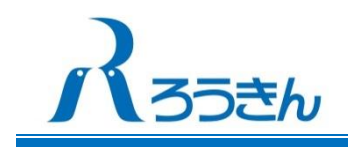

2019年10月7日 北海道労働金庫

# 2019 年 10 月 22 日、<ろうきん>で 「ろうきんアプリ」が始まります。

# ~残高や入出金をいつでも・どこでもスマホでチェック!~

<ろうきん>ではスマートフォンアプリ「ろうきんアプリ」のサービスを 2019 年 10 月 22 日 (火) から開始します。

「ろうきんアプリ」サービスの開始により、スマートフォンを利用して 24 時間 365 日 (サービス停 止時間帯およびメンテナンス時を除く)残高照会・入出金明細照会・税公金支払いなどのサービスを ご利用いただけます。

記

#### 1. 「ろうきんアプリ」の概要

- (1) サービス内容
  - ① 残高·入出金明細照会
  - ② 入出金明細の定期的な通知
  - ③ ろうきんダイレクト (インターネットバンキング) へのログイン
  - ④ 税公金支払い
  - ⑤ MoneyForward かんたん通帳
  - ⑥ アプリ利用者へのろうきんからのお知らせの提供
    - ※ ろうきんダイレクトのログインには、ろうきんダイレクトの利 用申込みが必要です。
      - ※ 税公金支払いは国庫金・地方公共団体への払込みが対象となり ます。
      - ※ 「かんたん通帳」は株式会社マネーフォワードの登録商標です。
      - ※ 「かんたん通帳」は株式会社マネーフォワードが提供する通帳 アプリ「かんたん通帳」と連携することでご利用が可能になるサ ービスです。
- (2) ご利用いただける方
  - ろうきんの普通預金口座と、そのキャッシュカードをお持ちの個人のお客さま
  - ※ 「ろうきんアプリ」にはメイン口座1つ、サブロ座4つの合計5つまで口座を登録できま す。
- (3) ご利用時間
  - 24 時間(税公金支払いは7:00~22:45)
  - ※ 以下の時間帯はサービスを停止いたします。

Image: Amage: Amage:

ろうきんアプリの画面イメ-

第1・第3月曜日の2:00~6:00、1月1日~1月3日の終日、

5月3日~5月5日の2:00~6:00、ハッピーマンデー(注)の前日21:00~当日6:00 (注)ハッピーマンデーは成人の日・海の日・敬老の日・体育の日です。

※ システムメンテナンス時、サービスを休止する場合があります。

## 2.「ろうきんアプリ」のご利用方法

- (1)「ろうきんアプリ」のインストール各アプリストアから「ろうきんアプリ」と検索し、「ろうきんアプリ」をダウンロードします。
- (2)利用する金庫の選択

インストール完了後、ホーム画面やアプリー覧画面 から「ろうきんアプリ」のアイコンをタップし、続 いて表示される「金庫選択」画面で、利用する金庫 を選んで「登録」ボタンをタップします。

(3) アカウント・口座の登録

金庫の選択後、アカウント・口座を登録します。 登録には、メールアドレス・お客さま情報・口座情 報のほか、ご本人さま確認のためにキャッシュカー ド暗証番号が必要になります。

- ※本アプリは無料でご利用いただけますが、アプリのダウンロードや利用時にかかる通信料は客さまのご負担となります。
- ※ 「iPhone」「App Store」は、米国および他の国々 で登録された Apple Inc.の商標または登録商標です。
- ※「Android」「Google Play」は、Google Inc.の商 標または登録商標です。
- ※ iPhone の商標は、アイホン株式会社のライセンス に基づき使用されています。

### 3. サービス開始日

2019年10月22日 (火)

4. 商品・サービスに関するお問い合わせ先

北海道労働金庫コールセンター

TEL 0120-510-926 受付時間 9:00~17:00 (土日・祝日と金庫休業日を除く)

以 上

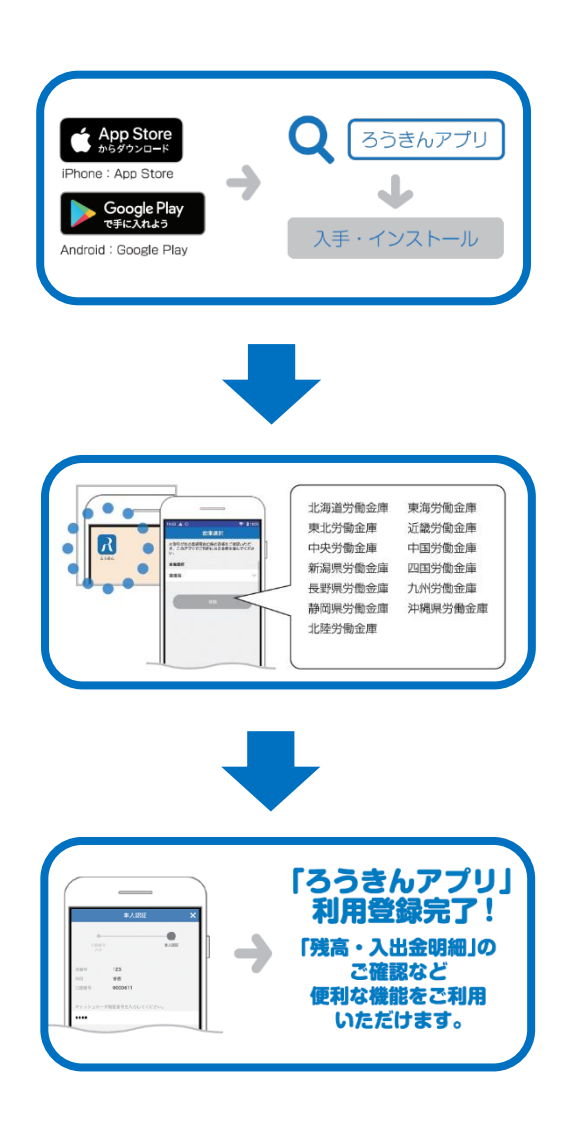